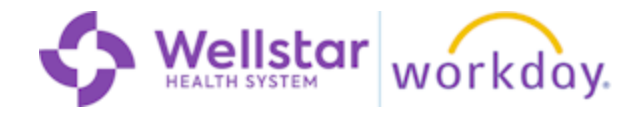

## **Overview**

All Wellstar team members now have access to on-demand, online training from LinkedIn Learning. This job aid describes how to find, enroll in, and access LinkedIn Learning courses via Workday.

# **Step By Step Instructions**

1. To begin, click the Learning app from your Workday MENU.

Then, click **Discover**.

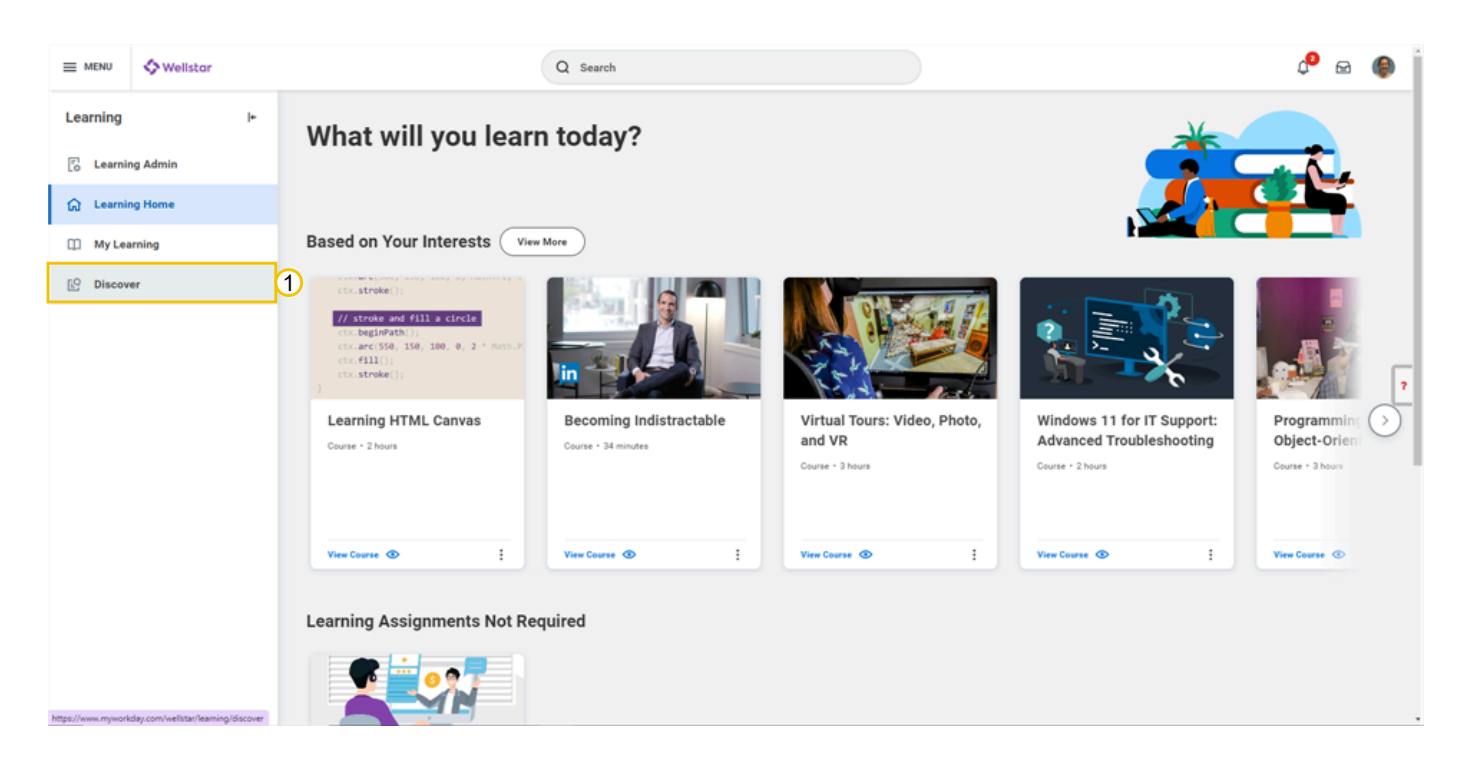

## 2. Click Browse Learning.

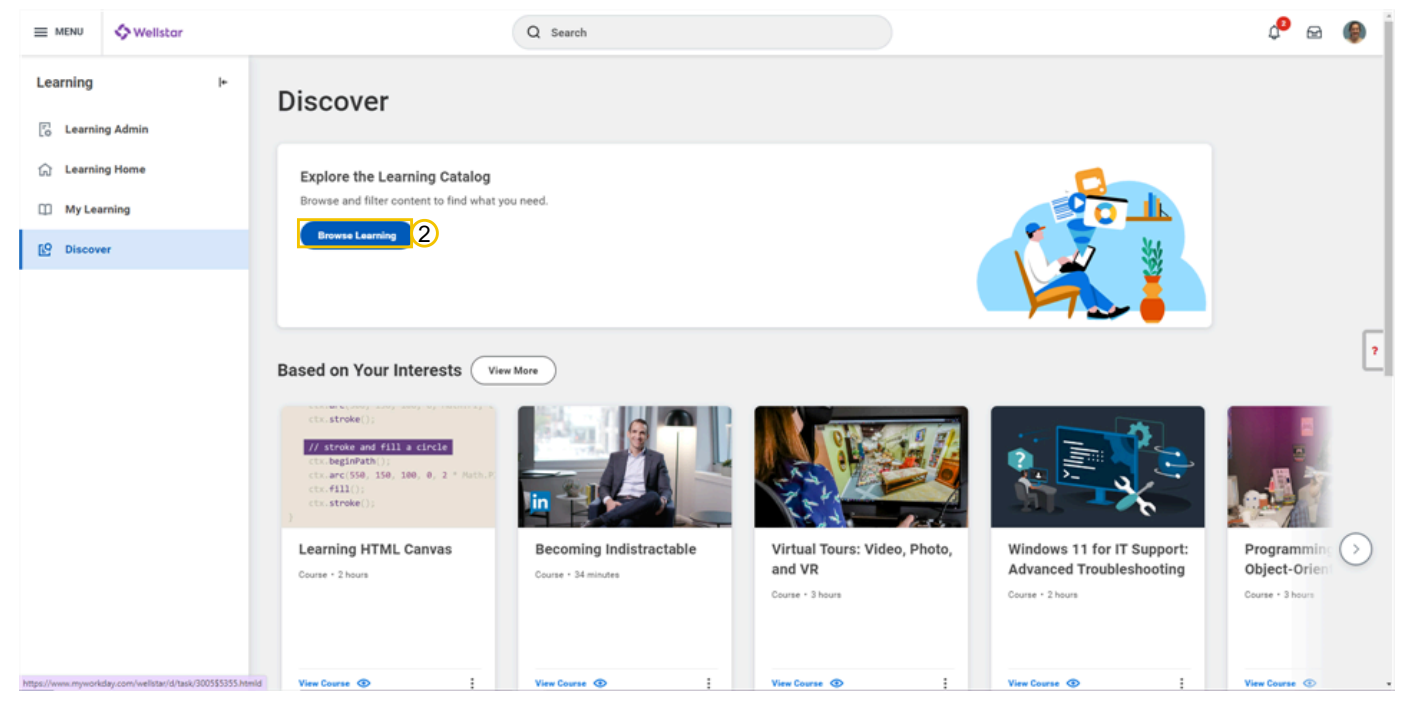

3. To narrow your results to only LinkedIn Learning courses, click **Content Provider**.

|              | Wellstar                  |                                                                | Q Search                                                                                                    |                                                                                                    | ¢ <sup>2</sup> 🖻                              | - 🌒 j          |
|--------------|---------------------------|----------------------------------------------------------------|----------------------------------------------------------------------------------------------------|----------------------------------------------------------------------------------------------------|-----------------------------------------------|----------------|
| Browse       | Learning Content 🚥        |                                                                |                                                                                                    |                                                                                                    |                                               |                |
| Q searc      | h                         |                                                                |                                                                                                    | (                                                                                                    | Search                                        | $\overline{)}$ |
| > Sa         | ved Searches              |                                                                |                                                                                                    |                                                                                                    |                                               |                |
|              |                           |                                                                |                                                                                                    |                                                                                                    |                                               |                |
| Current      | Search                    | Course                                                         | Exploration: Attributes<br>your programs and allow you to annotate given types, assemblies, modules, and methods. They're                                                                                                    | especially handy if you're an advanced .NET developer, as they lend your code base more declarat                                                                                                    | ive power with the                            |                |
| Sav<br>V Acc | e Clear All               |                                                                | tools and code libraries. In this course, senior Linkedin Learning instructor wait fotischer shows yo                                                                                                    | u now to use predefined, standard .xc; I attributes as well as now to create custom attributes on yo                                                                                                    | sur own. Learn abou                           |                |
| Requi        | res Enrollment (11994)    | .NET 6: First Look                                             |                                                                                                    |                                                                                                    |                                               | ?              |
| On De        | mand (2)                  | Curious about what the rele<br>platform—includes changes       | ase of .nc.1 is means for developerar, Join instructor Matt Miner as he goes over the most notable<br>is that enhance the web, desktop, and cross-platform application development experience. Learn ab                              | e updates and new teatures in this iongreem support (US) release. This US release—the trast to ind<br>bout the .NET Multi-Application User Interface (.NET MAU), which enables cross-platform UI definit | sude the united .No<br>tion with native rend  | deri           |
| > Cor        | ttent Provider 3          | **************************************                         | r • 0 enrolled                                                                                                    |                                                                                                    |                                               |                |
| > Cou        | urse Offering Instructors | If you're a .NET developer, y<br>and take a closer look at .N  | ou probably already know about the latest release of .NET, the widely used open-source developer<br>ET 7, in this survey course with senior LinkedIn Learning instructor Walt Ritscher. Walter gives you                             | framework from Microsoft that lets you create applications across platforms from anywhere. Get<br>a tour of the latest version of the framework and its features and functionalities, so you can start p | ready to dive in deep<br>lanning for the next | per<br>t       |
| Cre          | ated by Worker            | *****(0) · 45 mi                                               | nutes • 1 enrolled                                                                                                    |                                                                                                    |                                               |                |
| > Ext        | ernal Content Type        | Course                                                         | End and UI Development<br>makes an application successful, it's hard not to picture its user interface (UI). But as a developer<br>tructor Walt Ritcher walks you through the benefits and tradeoffs of each oution when you're buil | the choices can get overwhelming, and the platform you use to create your UI often looms lange as<br>lding a UI on the .NET Framework. Discover the wide range of choices available to voo as a .NET de  | a question for your<br>veloper, so you can    | pic            |
| > Lan        | guage                     | *****(0) • 2 hour                                              | is • 0 enrolled                                                                                                    |                                                                                                    |                                               |                |
| > Rat        | ing                       | Course     .NET Deep Dive: NuGet     Most programming language | Package Manager                                                                                                    | their dependencies. For the NIT developer NuClet is the official package manager. In this course                                                                                                    | longtime NET                                  |                |
|              |                           | programmer Walt Rtscher i                                      | ooks at the NuGet Integration within Visual Studio and the Visual Studio command line. Walt show                                                                                                    | vs you how to install, update, and remove packages from .NET projects, as well as how to search th                                                                                                    | e public NuGet Gall                           | ery •          |

4. Click the checkbox to select LinkedIn Learning.

| ≡ menu                         | 🔷 Wellstor                                           |         | Q Search                                                                                                    |                                                                                                    |                                                                                                    |                                                                                                    | ¢° 🖻                                              | @ İ             |
|--------------------------------|------------------------------------------------------|---------|----------------------------------------------------------------------------------------------------|----------------------------------------------------------------------------------------------------|----------------------------------------------------------------------------------------------------|----------------------------------------------------------------------------------------------------|---------------------------------------------------|-----------------|
| Browse                         | earning Content 🚥                                    |         |                                                                                                    |                                                                                                    |                                                                                                    |                                                                                                    |                                                   |                 |
| Q search                       |                                                      |         |                                                                                                    |                                                                                                    |                                                                                                    |                                                                                                    | Search                                            |                 |
| > Save                         | d Searches                                           |         |                                                                                                    |                                                                                                    |                                                                                                    |                                                                                                    |                                                   | - 1             |
|                                |                                                      |         |                                                                                                    |                                                                                                    |                                                                                                    |                                                                                                    |                                                   |                 |
| Current S<br>Save<br>Acce      | Clear All                                            |         | NET 6 SDK Advanced Exploration: Attributes<br>thrbutes add metadata to your programs and allow you to an<br>dditional services of NET tools and code libraries. In this code<br>$\pm \pm \pm \pm \pm (0) \cdot 1$ hour $\cdot 0$ enrolled | nnotate given types, assemblies, modules, and met<br>urse, senior Linkedin Learning instructor Walt Ritsci           | hods. They're especially handy if you're an advanced .NE<br>her shows you how to use predefined, standardNET att    | IT developer, as they lend your code base more declara<br>ributes as well as how to create custom attributes on y  | itive power with the<br>jour own. Learn abou      | AU              |
| Require     On Dem     On Cont | Etrollment (11994)<br>and (2)<br>ant Provider        |         | NET 6: First Look Darious about what the release of NET 6 means for developed at form—includes changes that enhance the web, dealtop, an $\dot{\pi}_{\pm} \neq \pm \pm (0)$ .                                                             | rs <sup>9</sup> Join instructor Matt Milner as he goes over the<br>nd cross-platform application development experie | most notable updates and new features in this long-ten<br>nos. Learn about the .NET Multi-Application User Interfa  | n support (UTS) release. This UTS release—the first to in<br>ce ( NET MAUI), which enables cross-platform UI defin | volude the unified .NI<br>altion with native ren- | P<br>ET<br>deri |
| internal<br>> Court            | Learning (1084)<br>(2112)<br>Se Offering Instructors | O COURS | NET 7 First Look<br>Tyou're a NET developer you probably sheady know about th<br>ind take a closer look at .NET7, in this survey course with ser<br>$k \pm \pm \pm \pm \pm (0) + 45$ minutes + 1 enrolled                                 | ve latest release of .NET, the widely used open-sour<br>nor Linkedin Learning instructor Walt Ritscher, Walt         | ce developer framework from Microsoft that lets you or<br>ter gives you a tour of the latest version of the framewo | este applications across platforms from anywhere. Ge<br>k and its features and functionalities, so you can start   | t ready to dive in dee<br>planning for the next   | për<br>t        |
| > Cours                        | e Offering Locations                                 |         | NET Big Picture: Front-End and UI Development<br>When you think about what makes an application successful,<br>usamess. In this course, instructor Walt Ritcher walks you the<br>$\pm \pm \pm \pm \pm (0) \cdot 2$ hours + 0 enrolled     | If is hard not to picture its user interface (U), But as<br>rough the benefits and tradeoffs of each option wh       | a developer the choices can get overwhelming, and the<br>en you're building a UI on the .NET Framework, Discover    | platform you use to create your IX often looms large a<br>time wide range of choices available to you as a .NET d  | is a question for you<br>Jeveloper, so you car    | r<br>(pic       |
| > Exter                        | nal Content Type<br>uage                             | Course  | NET Deep Dive: NuGet Package Manager<br>Nost programming languages have an associated package m<br>rogrammer Walt Ritscher looks at the NuGet integration with                                                                            | nanagement system that helps find and install code<br>in Visual Studio and the Visual Studio command lin             | libraries and their dependencies. For the .NET develope<br>e. Walt shows you how to install, update, and remove p   | r, NuGet is the official package manager. In this course<br>ackages from .NET projects, as well as how to search t | e, longtime .NET<br>the public NuGet Gal          | lery *          |

5. Click on a **course** in the search results to see more information and enroll.

Q You can add additional filters and type keywords in the search bar to find courses that interest you.

| ≡ MENU                   | Swellstar              |                                                     | Q Search                                                                                                    |                                                                                                    | 🖓 🖻 🌘                                                                                                    |
|--------------------------|------------------------|-----------------------------------------------------|----------------------------------------------------------------------------------------------------|----------------------------------------------------------------------------------------------------|----------------------------------------------------------------------------------------------------|
| Browse                   | Learning Content 🚥     |                                                     |                                                                                                    |                                                                                                    |                                                                                                    |
| Q micro                  | soft teams             |                                                     |                                                                                                    |                                                                                                    | Search                                                                                                    |
| > Sav                    | ed Searches            |                                                     |                                                                                                    |                                                                                                    |                                                                                                    |
|                          |                        |                                                     |                                                                                                    |                                                                                                    |                                                                                                    |
| Current                  | Search                 | Course Microsoft Te<br>Discover the co              | ims Essential Training (2022)<br>In features of Microsoft Teams and see how you can bring together colleagues, on                                                                            | eate conversations and content, and collaborate more effectively. Join                                                                             | instructor Nick Brazzi as he walks you through the essentials of using Teams,                                                                               |
| Save                     | Clear All              | Teams Social                                        | sic setup, creating new teams, and joining existing teams. Nick covers organizing<br>0) + 3 hours + 6 enrolled                                                                               | learns and memoers and shows now to conduct conversations. He exp                                                                                  | ains now to create scheduled meetings of initiate impromptu meetings inside                                                                                 |
| Requir                   | es Enrollment (88)     | U Course                                            | osoft Teams                                                                                                    |                                                                                                    |                                                                                                    |
| <ul> <li>Cert</li> </ul> | ification              | Alcosoft Lear<br>environments                       | a has become increadibly popular, especially over the last tew years. Products like<br>ves rise to a new set of organizational needs. While Teams offers many different o                    | Learns have helped to keep the business world connected, offering a so<br>options for communication, both within and outside of an organization,   | ution for challenging times. But the increase of remote and hybrid work.                                                                                    |
| <ul> <li>Com</li> </ul>  | petency                | ×××××                                               | 0) • 1 hour • 1 enrolled                                                                                                    |                                                                                                    |                                                                                                    |
| <ul> <li>Con</li> </ul>  | tent Provider          | Microsoft Tean<br>users sharpen                     | use_weekspec<br>s, the communication and teamwork hub of Microsoft 365, was designed to help on<br>heir skills and leverage all that this communication tool has to offer. Each video is     | coworkers meet, connect, and share their knowledge with others. In this<br>around one to two minutes in length, so you can pick up insights in you | course, instructor Nick Brazzi shares a series of concise tips that help Teams<br>r spare moments. Learn tricks for working with messages and teams,        |
| Linked                   | In Learning (88)       | *****                                               | 0) • 29 minutes • 7 enrolled                                                                                                    |                                                                                                    |                                                                                                    |
| > Cou                    | rse Offering Assessors | Course Microsoft Te Discover the or basic setup, or | ims Essential Training<br>e features of Microsoft Teams and see how you can bring together colleagues, on<br>ating new teams, and joining existing teams. Nick covers organizing teams and m | eate conversations and content, and collaborate more effectively. Auth<br>embers and shows how to conduct conversations. He explains how to        | in Nick Brazzi takes you through the essentials of using Teams, starting with<br>oreate scheduled meetings or initiate impromptu meetings inside Teams, and |
| > Cou                    | rse Offering Locations | Gener *****                                         | 0) • 3 hours • 1 enrolled                                                                                                    |                                                                                                    |                                                                                                    |
| > Crea                   | ated by Worker         | Course Microsoft Team                               | i <b>ms for Team Owners</b><br>is is becoming a go-to tool for collaborating at work. Within Teams, individuals with                                                                         | the team owner role have access to controls and settings for team m                                                                                | inagement that are not available to typical users or team members. In this short                                                                            |
|                          |                        |                                                     | ani norma what you need to linew to create and manage teams and channels in h                                                                                                    | Easea A Taoma. Nick atoria by choosing how to areats public, private, a                                                                            | 5                                                                                                    |

## 6. Click Enroll.

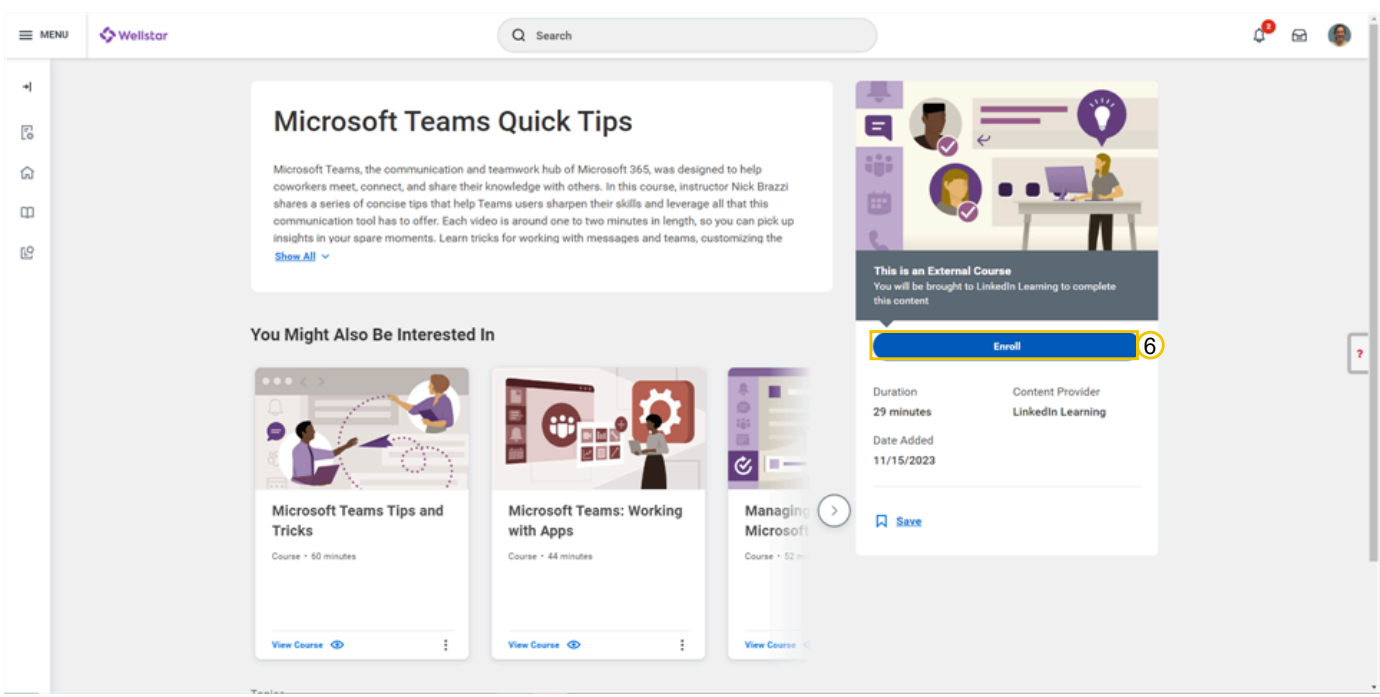

#### 7. Click Submit.

|          | 🗢 Wellstar                                                                                                    |                                                                                                    | Q Search                                                                                                    |                                                                              |          | ¢° 🖻 🌘               |  |  |
|----------|----------------------------------------------------------------------------------------------------|----------------------------------------------------------------------------------------------------|----------------------------------------------------------------------------------------------------|------------------------------------------------------------------------------|----------|----------------------|--|--|
| <b>₹</b> |                                                                                                    | Microsoft Teams                                                                                                    | Quick Tips                                                                                                    |                                                                              | <b>.</b> |                      |  |  |
| ය<br>B   |                                                                                                    | Microsoft Teams, the communication and t<br>coworkers meet, connect, and share their k<br>shares a series of concise tips that help Te<br>communication tool has to offer. Each vide<br>insidhic way a page amounts. Learn tick | earnwork hub of Microsoft 365, was designed<br>nowledge with others. In this course, instructs<br>ams users sharpen their skills and leverage all<br>o is around one to two minutes in length, so y<br>a for unoking with measures and teams, out | I to help<br>pr Nick Brazzi<br>I that this<br>ou can pick up<br>comiting the |          | Close                |  |  |
| Ľ        | Review                                                                                                    |                                                                                                    |                                                                                                    |                                                                              |          | $\overline{\otimes}$ |  |  |
|          | Microsoft Teams, the communication and teamwork hub of Microsoft 368, was designed to help coworkers meet, connect, and share their knowledge with others. In this course, instructor Nick Brazzi shares a series of concise tips that help Teams users sharpen their skills and werage all that in communication of the communication of the contract of the communication of the contract of the contract of |                                                                                                    |                                                                                                    |                                                                              |          |                      |  |  |
|          | Submit Cancel                                                                                                    |                                                                                                    |                                                                                                    |                                                                              |          |                      |  |  |
|          |                                                                                                    | Microsoft Teams Tips and<br>Tricks                                                                                                    | Microsoft Teams: Working<br>with Apps                                                                                                    | Managing<br>Microsoft                                                        | Save     |                      |  |  |
|          |                                                                                                    |                                                                                                    |                                                                                                    |                                                                              |          |                      |  |  |
|          |                                                                                                    | View Course 👁 🗄                                                                                                    | View Course 🐵 :                                                                                                    | View Course   <                                                              |          |                      |  |  |

#### 8. Click Done.

Workday will send an email to your Outlook inbox letting you know you've been enrolled and the course will be added to your Workday "My Learning" page.

| E MENU      | Wellstar |                                                                                                    | Q Search                                                                                                    |                                                     |                                                                        |                                              | 🕫 📾 🧐 |
|-------------|----------|----------------------------------------------------------------------------------------------------|----------------------------------------------------------------------------------------------------|-----------------------------------------------------|------------------------------------------------------------------------|----------------------------------------------|-------|
| Ŧ           |          | Microsoft Teams                                                                                                    | Quick Tips                                                                                                    |                                                     |                                                                        | -0                                           |       |
| 6<br>8<br>2 |          | Microsoft Teams, the communication and to<br>coworkers meet, connect, and share their kn<br>shares a series of concise tips that help Tea<br>communication tool has to offer. Each video<br>insights in your spare moments. Learn tricks<br>Shew All Y | earwork hub of Microsoft 365, was designed t<br>lowledge with others. In this ocurse, instructor<br>mis users sharpen their skills and leverage all<br>is around one to two minutes in length, so you<br>a for w<br>You have submitted | to help<br>Nick Brazzi<br>that this<br>Download PDF |                                                                        |                                              |       |
|             |          | You Might Also Be Interested In                                                                                                    | Enroll in Content: Microsoft Teams                                                                                                    | Quick Tips •••                                      | This is an External Cou<br>You will be brought to Lini<br>this content | urse<br>kedin Learning to complete<br>Enroll | 2     |
|             |          |                                                                                                    | > Details and Process                                                                                                    |                                                     | Duration<br>29 minutes<br>Date Added                                   | Content Provider<br>Linkedin Learning        |       |
|             |          | Microsoft Teams Tips and<br>Tricks                                                                                                    | Microsoft Teams: Working<br>with Apps                                                                                                    | Managine >                                          | 11/15/2023                                                             |                                              |       |
|             |          | Course + 60 minutes                                                                                                    | Course + 44 minutes                                                                                                    | Course + 52 ==:                                     |                                                                        |                                              |       |
|             |          | View Course 👁 :                                                                                                    | View Course 💿                                                                                                    | View Course K                                       |                                                                        |                                              |       |

#### 9. To access the course, click Start Content.

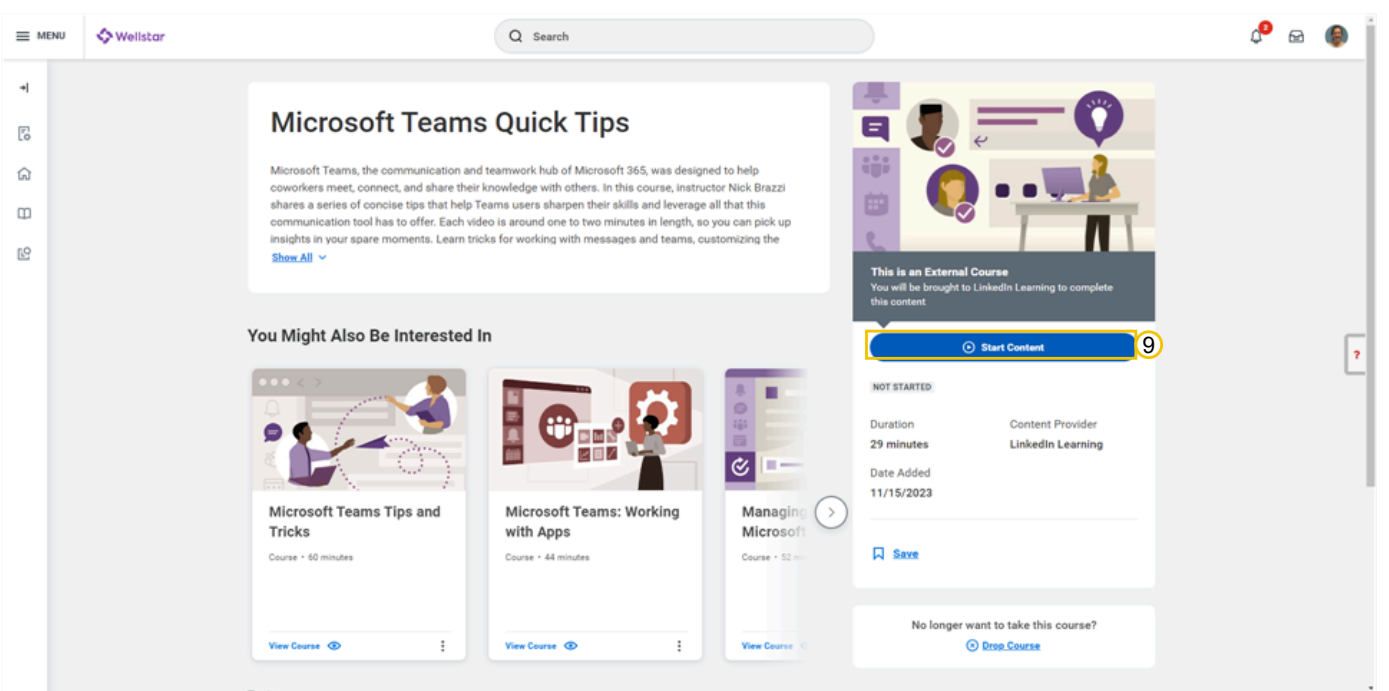

### 10. Click Launch Content.

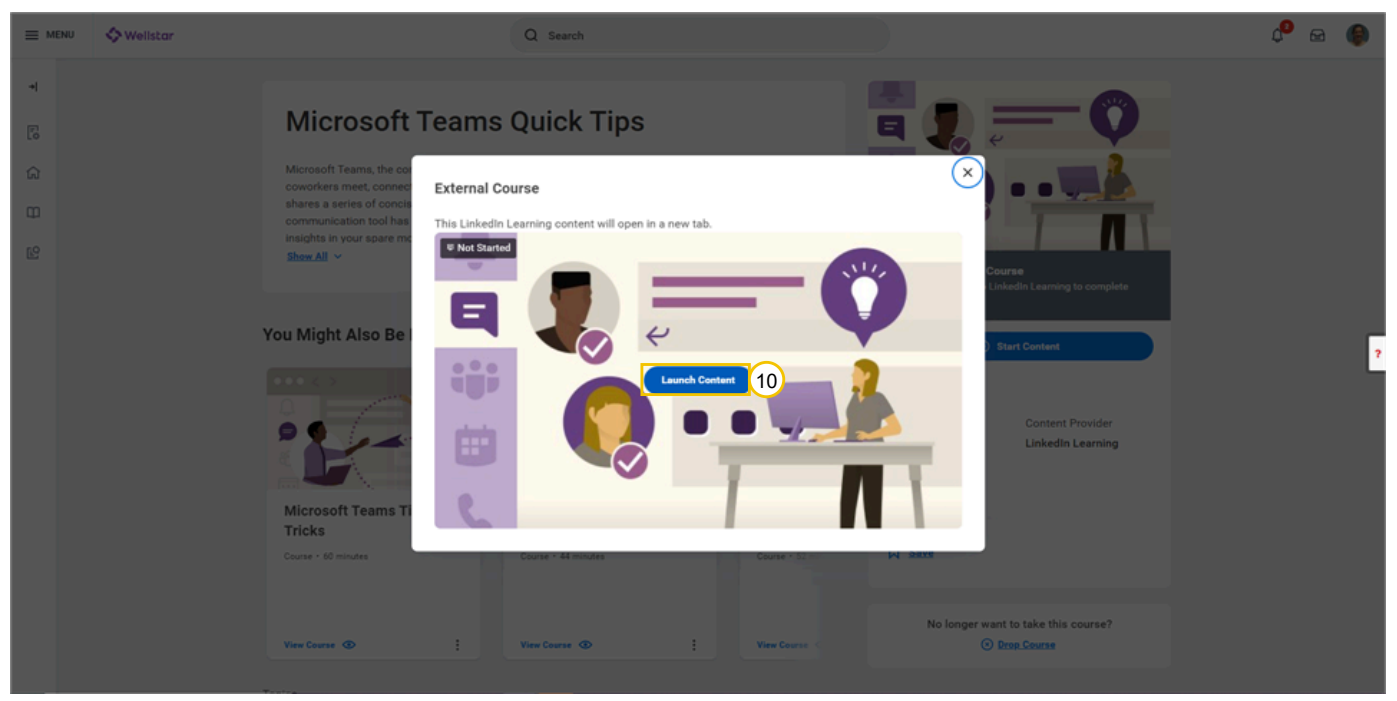